# Section M2: General blocks

These blocks appear at the left of the simulation area

| Table of blocks |                                                                |  |
|-----------------|----------------------------------------------------------------|--|
| Block notation  | Description                                                    |  |
| Sig Gen.        | Generates signals of length up to 256 samples                  |  |
| Sig Gen (L)     | Generates signals of more than 256 samples                     |  |
| Coeff.          | Allows entering numerator/denominator coefficients for filters |  |
| Junction        | Routes its input to its two outputs                            |  |
| Filter          | Filters input signal based on provided coefficients            |  |
| Freq.Resp       | Calculates and displays frequency response of a filter         |  |
| Plot            | Plots a single signal.                                         |  |
| Plot2           | Plots two signals for comparison purposes                      |  |
| Snd Player      | Performs signal playback                                       |  |
| Quantizer       | Performs signal quantization                                   |  |

- See next page for button diagram -

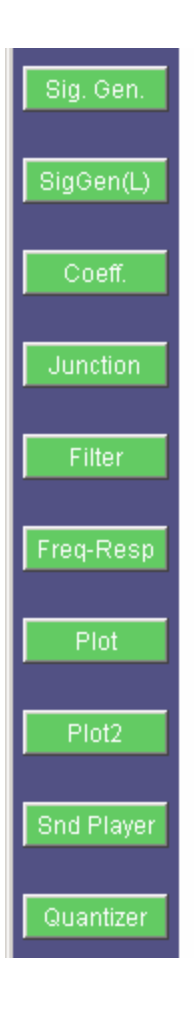

#### Block name : Signal generator Notation: SigGen

**Description**: Generates a variety of time-domain signals. It supports: pulses, triangular, delta, exponential, sinusoid, sinc, random, and user-defined signals. The length of each signal ("pulse width") and the amplitude of the signal ("gain") can be set. A signal can be made periodic if the "periodic" option is selected. The base of the exponential can also be varied. Random signals can have uniform, normal and Rayleigh distributions with variable mean and variance.

# Pin assignment:

|          | Pin | Description        |
|----------|-----|--------------------|
|          | 1   | Time-domain signal |
| Circ Cam | 2   |                    |
|          | 3   |                    |
|          | 4   |                    |
|          | 5   |                    |
|          | 6   |                    |

# **Dialog window(s):**

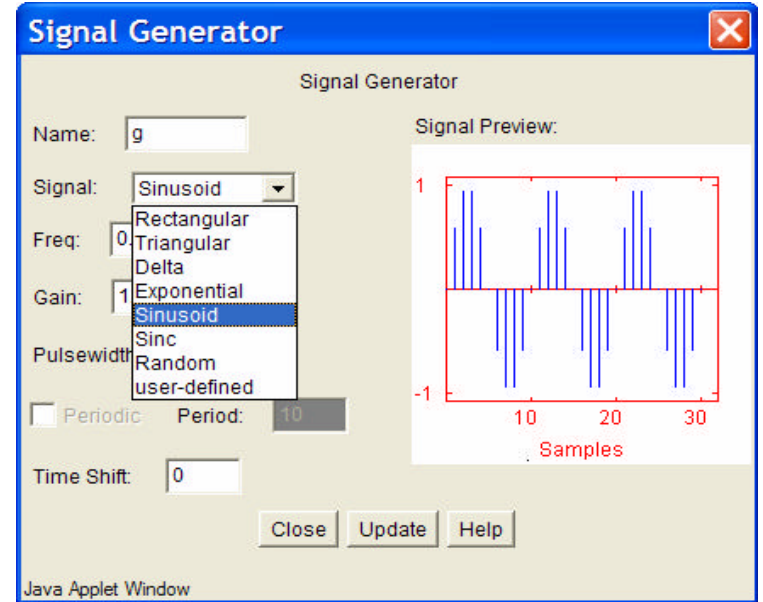

(a)SigGen dialog window

#### Script use:

| Name:         | siggen                                              |
|---------------|-----------------------------------------------------|
| Example code: | <pre><param name="3" value="B3-siggen(3,1)"/></pre> |

# Block name : Long signal generator Notation: SigGen(L)

**Description**: This block produces 6 types of signals, i.e., male speech, female speech, music, white noise, colored noise, and sinusoid with a maximum data length of 8192 samples. The sinusoid option can generate a sum of two sinusoids, based on the specified frequencies and amplitudes. I desired, an option is provided to synchronize the part's two independent outputs. The option "frame size" represents the number of samples in each frame. The option "overlap" allows frames to overlap. Possible overlapping schemes are: 0%, 25% and 50%. The output plot may be displayed with the signal normalized either with respect to the maximum magnitude of the current frame or the maximum of the entire signal. When the colored noise signal is selected, a new window is created where filter coefficients that convert white noise to colored noise can be entered. The frames can be directed to the output individually (">>") or all together automatic ally (">>").

# Pin assignment:

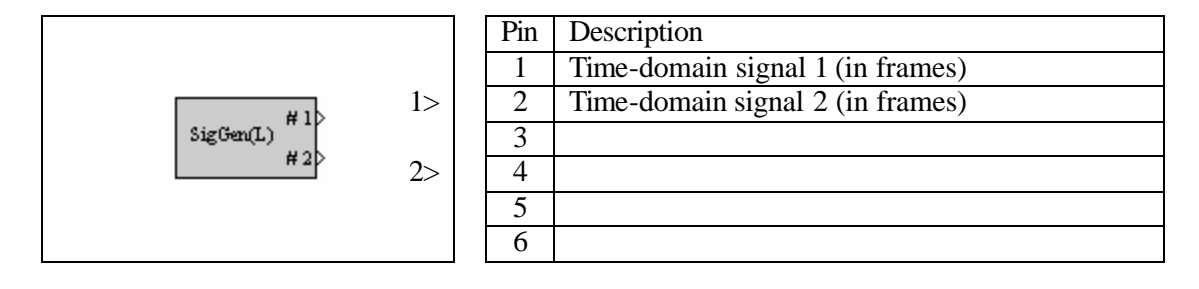

## **Dialog window(s):**

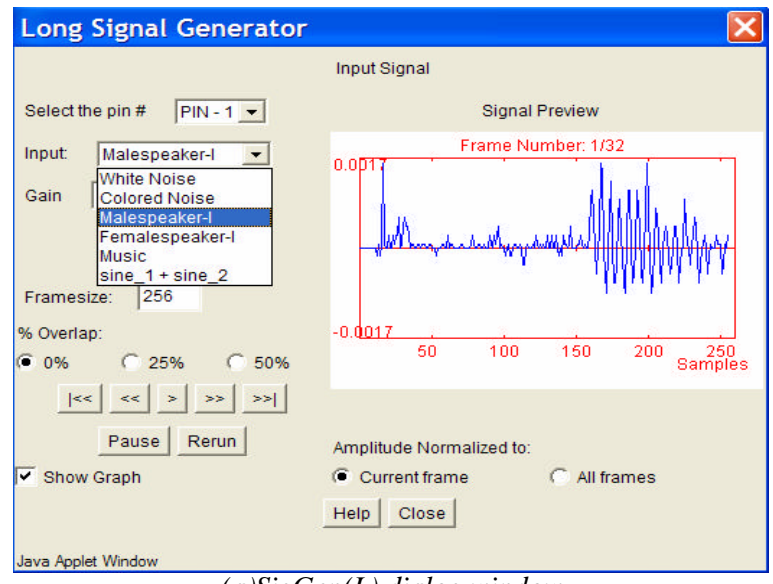

(a)SigGen(L) dialog window

#### Script use:

Name: siggen(L) Example code: code: = "3" value = "B3-siggen(L)(3,1)">

#### Block name : Coefficient

Notation: Coeff

**Description**: This block allows the user to enter filter coefficients. A maximum of 11 coefficients can be used. Coefficients can be entered in "tabular" form or "by line" form as shown below. The "by line" option provides an easy way to 'cut' and 'paste' coefficients from other sources.

# Pin assignment:

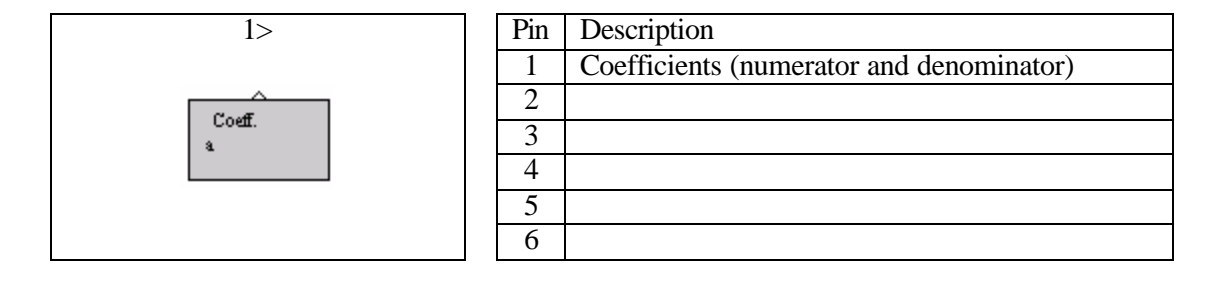

# **Dialog window(s):**

| Filter Settings                                       | Filter Settings           |
|-------------------------------------------------------|---------------------------|
| Filter Setting                                        | Filter Setting            |
| Name: a                                               | Name: a                   |
| b(0): 1.0 b(1): -0.7 b(2): 0.0 b(3):                  | a0: 1.0 b0: 1.0           |
| Select                                                | Select a1: -1.41 b1: -0.7 |
| display b[6]: 0.0 b[7]: 0.0 b[8]: 0.0 b[9]:           | display a2: 1.0 b2: 0.0   |
| time                                                  | a3: 0.0 b3: 0.0           |
| <sup>type:</sup> a[0]: 1.0 a[1]: -1.41 a[2]: 1.0 a[?' | a4: 0.0 b4: 0.0           |
| by line 💌                                             | tabular a5: 0.0 b5: 0.0   |
| a[6]: U.U a[7]: U.U a[8]: U.U a[9]: U                 | a6: 0.0 b6: 0.0           |
|                                                       | a7: 0.0 b7: 0.0           |
|                                                       | a8: 0.0 b8: 0.0           |
| © b0-b10;                                             | a9: 0.0 b9: 0.0           |
| Insert C a0-a10: 1.0 -0.7 0.0 C.                      | a10: 0.0 b10: 0.0         |
| Close Update                                          | Close Update Help         |
| Java Applet Window                                    | Java Applet Window        |

(a)Coefficient dialog window-by line and tabular

#### Script use:

Name: Coeff Example code: codeff(3,1)">

## **Equation(s) Implemented :**

$$y(n) = \sum_{i=0}^{L} b_i x(n-i) - \sum_{i=1}^{M} a_i y(n-i)$$

x(n) = input signal, y(n) = output signal,  $a_i =$  feedback coefficients,  $b_i =$  feed-forward coefficients

#### Block name : Junction

Notation: Junction

**Description**: This block propagates its input signal at its two outputs. The input signal can be either time-domain, frequency-domain, or filter coefficients. The *Junction* block essentially allows other blocks to share the same signal or parameters

## Pin assignment:

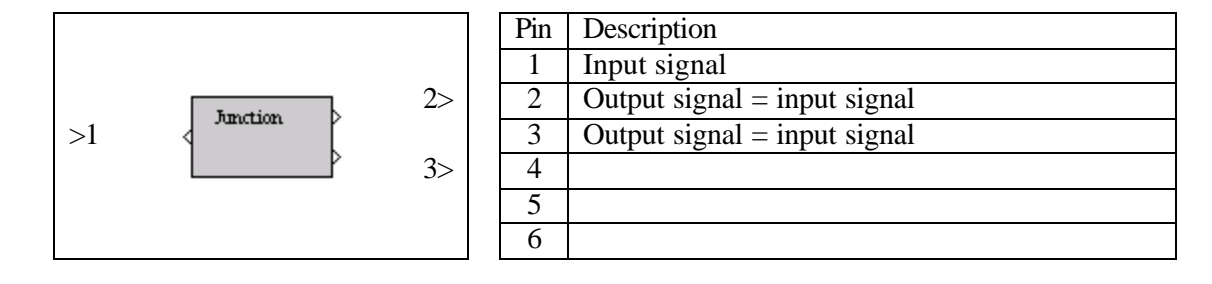

## **Dialog window(s):**

-None-

# Script use:

Name: junction Example code: StateExample code: StateState

# Equation(s) Implemented :

$$x(n) = y(n) = z(n)$$

x(n) = input signal y(n) = output signal at first output pin z(n) = output signal at second output pin

#### Block name: Filter Notation: Filter

**Description**: This block filters the input signal based on the provided numerator and denominator coefficients and the standard difference equation. The filter coefficients must be provided using the *Coeff.* block. An option is provided to start with zero initial conditions or non-zero initial conditions.

# Pin assignment:

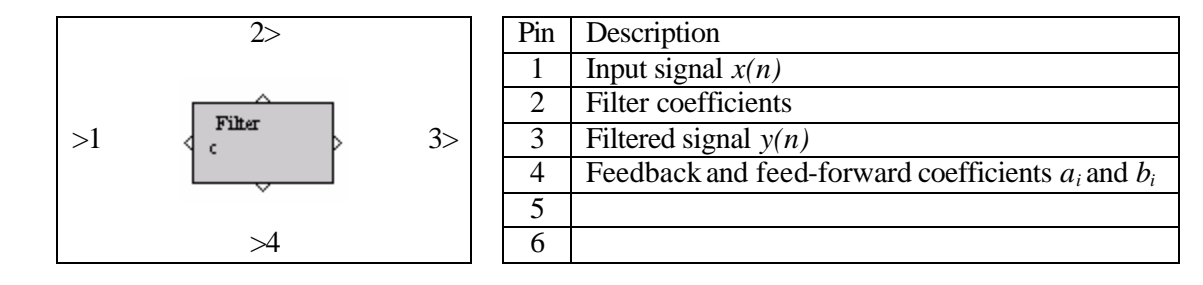

#### **Dialog window(s):**

| Filter Block                   |
|--------------------------------|
| Filtering                      |
| Filter Initial Conditions (IC) |
| Filter with zero IC            |
| C Filter with non-zero IC      |
| Close Help                     |
| Warning: Applet Window         |
| (a)Filter dialog window        |

# Script use:

Name: filter Example code: code: = "3" value = "B3-filter(3,1)">

## **Equation(s) Implemented :**

$$y(n) = \sum_{i=0}^{L} b_i x(n-i) - \sum_{i=1}^{M} a_i y(n-i)$$

x(n) = input signal y(n) = output signal  $a_i =$  feedback coefficients  $b_i =$  feed-forward coefficients

#### Block name : Frequency response

Notation: *Freq-Resp* 

Description: This block calculates and displays the frequency response of a filter. It can be connected to any block that can generate filter coefficients. In its dialog window, the top plot displays the magnitude in dB or linear scale and the bottom plot shows the phase.

# **Pin assignment:**

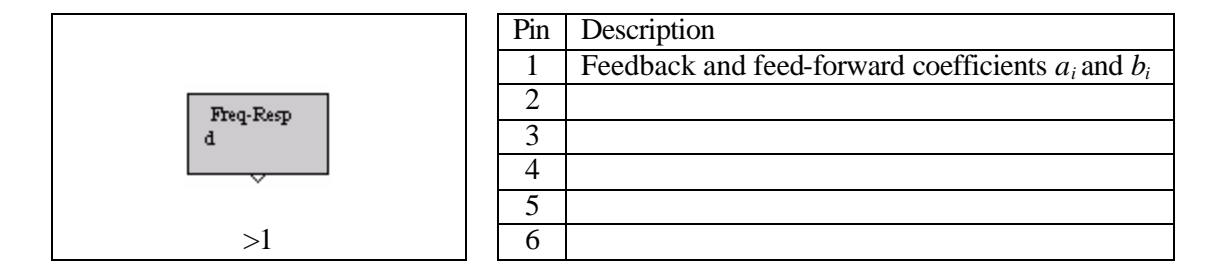

# **Dialog window(s):**

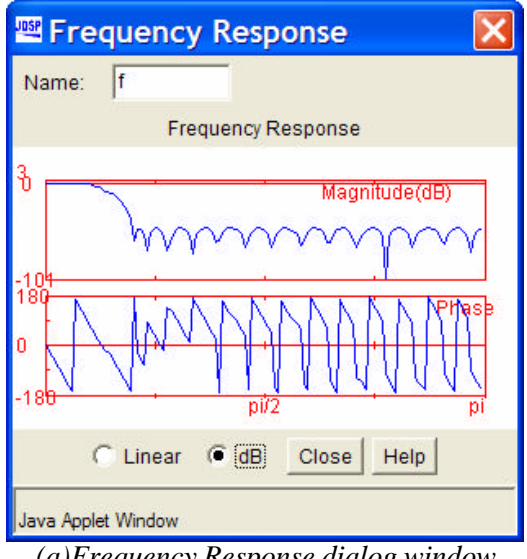

(a)Frequency Response dialog window

## Script use:

Name: freqresp Example code: code: code: set and a set and a set and

## **Equation(s) Implemented :**

$$H(e^{j\Omega}) = \frac{\sum_{i=0}^{L} b_i e^{-ji\Omega}}{1 + \sum_{i=1}^{M} a_i e^{-ji\Omega}}$$

 $a_i$  = feedback coefficients

 $b_i$  = feed-forward coefficients

#### Block name : Plot

Notation: Plot

**Description**: This block primarily plots the signal at its input in an x-y axis coordinate system. It can also display values in text form and calculate some basic signal statistics. The magnitude, magnitude squared, real part, imaginary part, and phase of the input signal can be examined.

# Pin assignment:

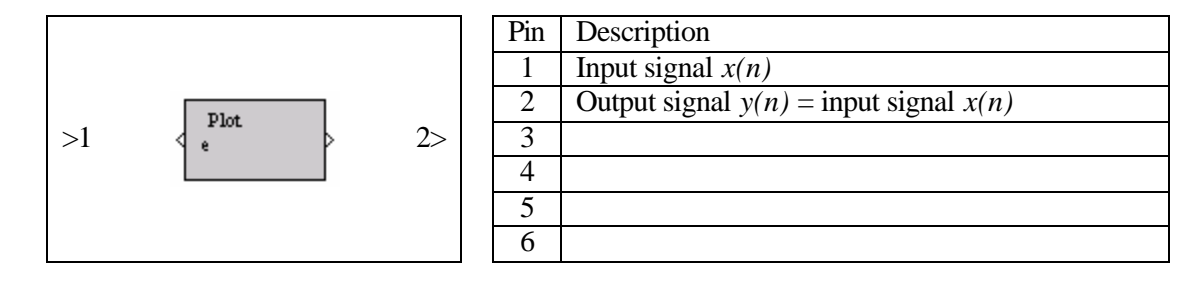

# **Dialog window(s):**

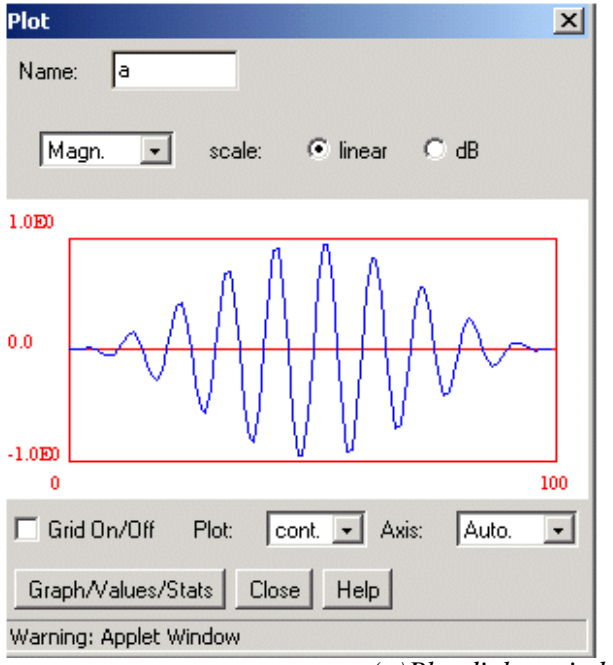

# Plot tools:

- Grid
- Graphical zooming
- Manual adjustment of axes
- Displaying the signal as continuous or discrete
- dB/linear scale for magnitude plots and deg./rad for phase plots
- Time-domain signals are plotted in terms of time samples
- Frequency-domain signals are plotted in terms of radians

(a)Plot dialog window-Graphical

| Jose Plot                                   | ×        | Plot X                         |
|---------------------------------------------|----------|--------------------------------|
| Name: a                                     |          | Name: a                        |
| Amplitude 💌 scale: 💽 linear C dB            |          | Amplitude 💌 scale: Iinear O dB |
| ************* Signal Statistics *********** | -        | Index: Value: Index: Value     |
| May Value: 18.800                           |          | 0. 4.548 50. 2.511             |
| Min Value: 0.617                            |          | 2 4 381 52 10 277              |
| Signal Length(samples): 100                 |          | 3. 2.14 53. 2.943              |
| Mean: 6.279                                 |          | 4. 2.303 54. 12.932            |
| Variance: 12.175                            |          | 5. 9.672 55. 5.647             |
| Standard Deviation: 3.489                   |          | 6. 4.047 56. 3.376             |
| Total Energy: 5160.76                       |          | 7. 3.128 57. 3.471             |
| Power: 51.607                               |          | 8. 10.135 58. 7.333            |
|                                             |          | 9. 10.498 59. 4.024            |
|                                             |          | 10. 18.899 60. 2.505           |
|                                             | <b>_</b> | J11. 10.043 61. 1.453 <b>T</b> |
| Graph/Values/Stats Close Help               |          | Graph/Values/Stats Close Help  |
| Java Applet Window                          |          | Java Applet Window             |

(b)Plot dialog window-Statistics and values

# Script use:

Name: plot Example code: code: code: code: code: stateStateState<pre

# Equation(s) Implemented :

Mean, 
$$\mathbf{m}_x = \frac{1}{N} \sum_{n=1}^{N} x(n)$$
 Variance,  $\mathbf{s}_x^2 = \frac{1}{N} \sum_{n=1}^{N} (x(n) - \mathbf{m}_x)^2$   
Standard Deviation =  $\mathbf{s}_x$  Total energy =  $\sum_{n=1}^{N} x^2(n)$  Power =  $\frac{1}{N} \sum_{n=1}^{N} x^2(n)$ 

x(n) = input signal, N = number of samples

# Block name : Plot 2 Notation: Plot2

**Description**: Plots two signals in the same dialog window. All signals are plotted in terms of samples, and any scale changes apply to both graphs. Graphs can be plotted one below the other, one next to the other or in the same axis. Use the "Graph Position" option to vary the graph location.

# Pin assignment:

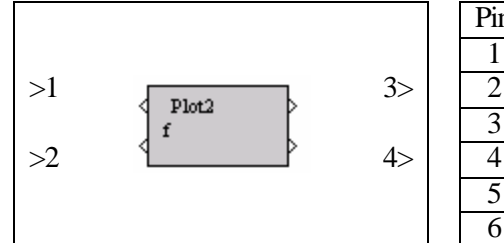

| Pin | Description                                |
|-----|--------------------------------------------|
| 1   | Input signal $x(n)$                        |
| 2   | Input signal y(n)                          |
| 3   | Output signal $z(n)$ = Input signal $x(n)$ |
| 4   | Output signal $g(n)$ = Input signal $y(n)$ |
| 5   |                                            |
| 6   |                                            |

# **Dialog window(s):**

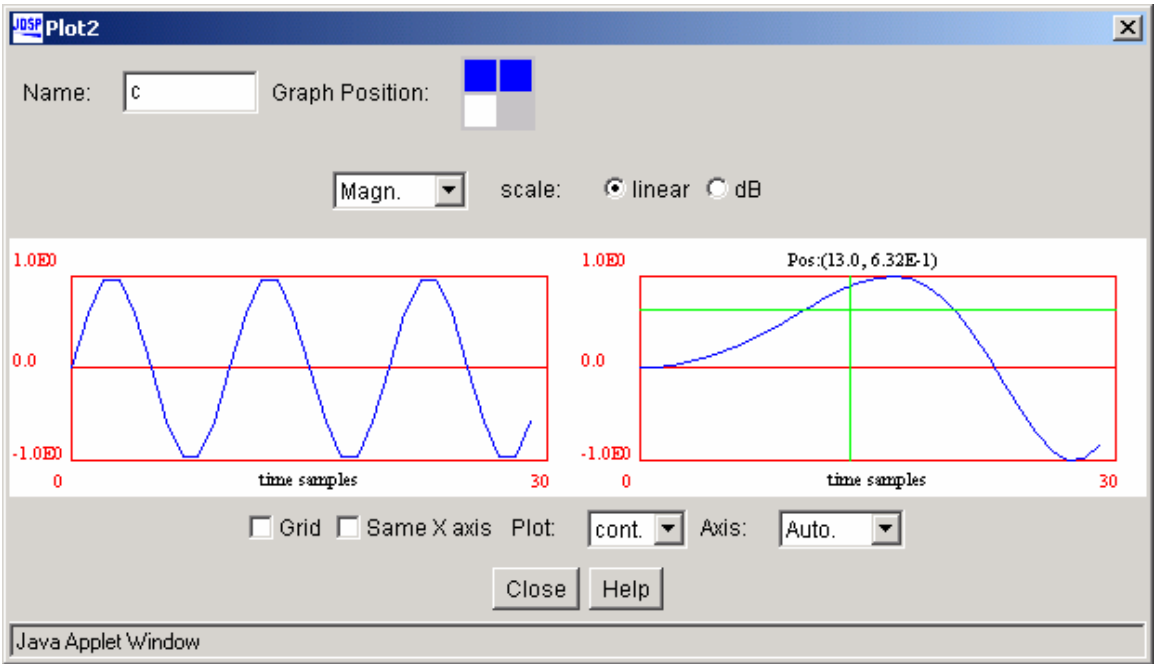

(a)Plot 2 dialog window-Horizontal orientation

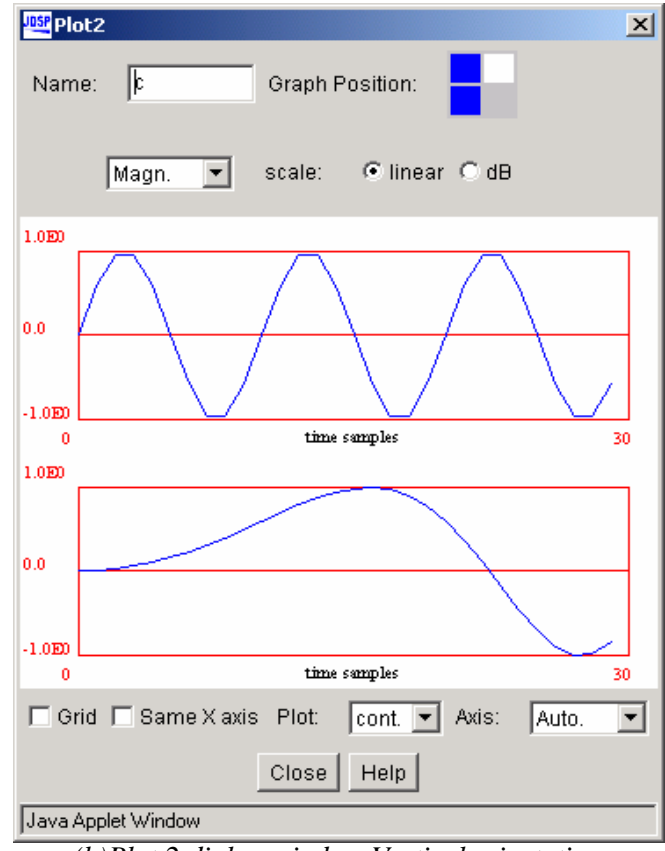

(b)Plot 2 dialog window-Vertical orientation

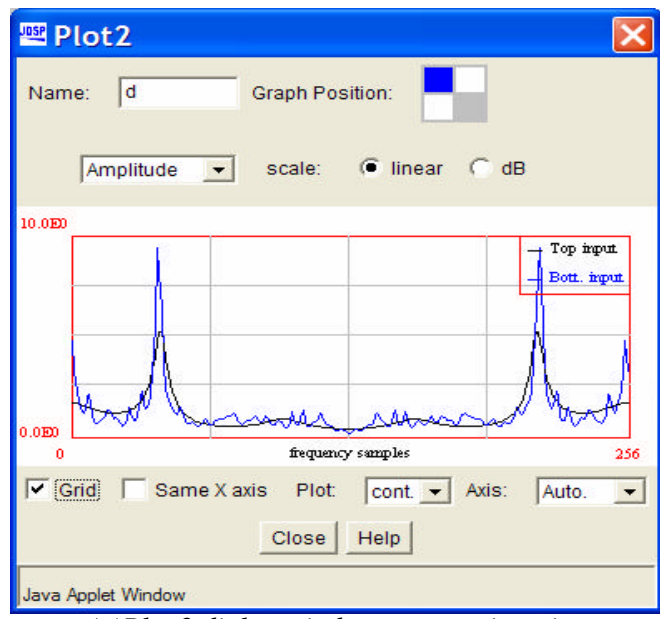

(c)Plot 2 dialog window- same axis option

# Script use: Name: plot2 Example code: Source = "B3-plot2(3,1)">

Block name : Sound Player Notation: SndPlyr

Description: This block is used for signal playback. Dragging the volume scroll bar to the right increases the signal volume.

# **Pin assignment:**

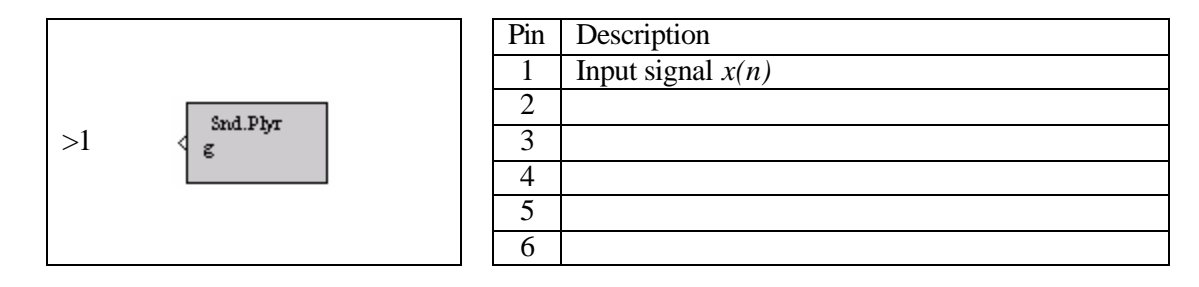

# **Dialog window(s):**

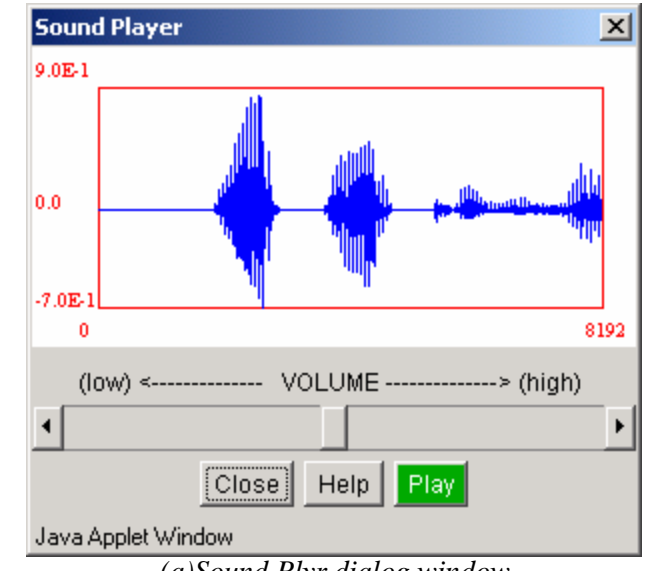

(a)Sound Plyr dialog window

# Script use:

Name: sndplayer Example code: <pre

#### Block name : Quantizer

Notation: Quantizer

**Description**: This block is used for signal quantization. Uniform or non-uniform quantization can be selected. For uniform quantization, the amplitude levels are divided into steps of  $(0.5)^n$ , where *n* is the number of quantization bits. These discrete levels are used to represent the signal amplitudes. Non-uniform quantization is achieved by uniformly quantizing a  $\mu$ -law or A-law compressed signal. Note that this block can only simulate the effect of quantization on signals or on filter coefficients.

#### **Pin assignment:**

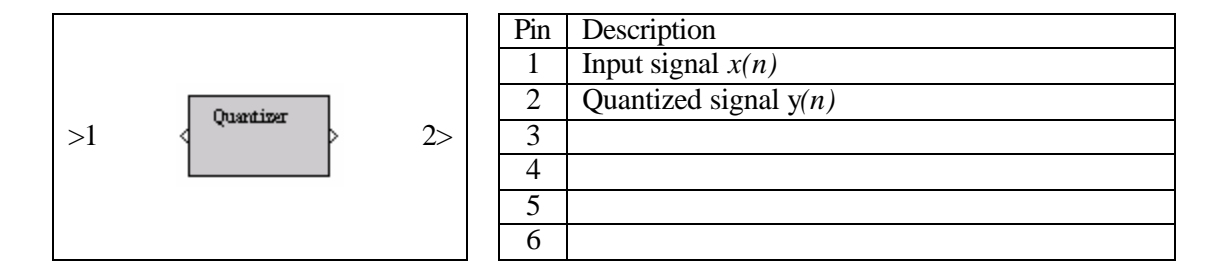

## **Dialog window(s):**

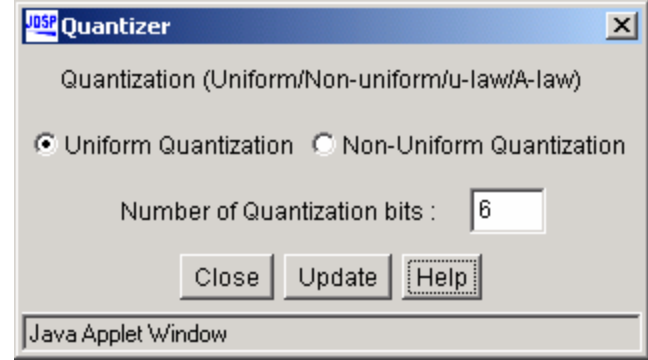

#### (a)Quantizer dialog window

## Script use:

Name: quant Example code: code code: code: source: Source: Source</

## **Equation(s) Implemented :**

 $\mu$ - law can be stated as,  $x_{out} = \frac{\log(1 + \mathbf{m} |x_{in}|)}{\log(1 + \mathbf{m})}; \ \mu = 0;$ 

A- law can be stated as,  $x_{out} = \frac{A|x_{in}|}{1 + \log A}$ ;  $0 = x_{in} = 1/A$  and  $x_{out} = \frac{1 + \log(A|x_{in}|)}{1 + \log A}$ ;  $1/A = x_{in} = 1$ where,  $x_{in}$  and  $x_{out}$  are the normalized input and output signal amplitudes and A = 1